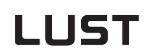

## 4.7 Utilisation avec KeyPad KP200

Vue d'ensemble KeyPAD KP200

Le KEYPAD peut être enfiché directement sur le module variateur (X4).

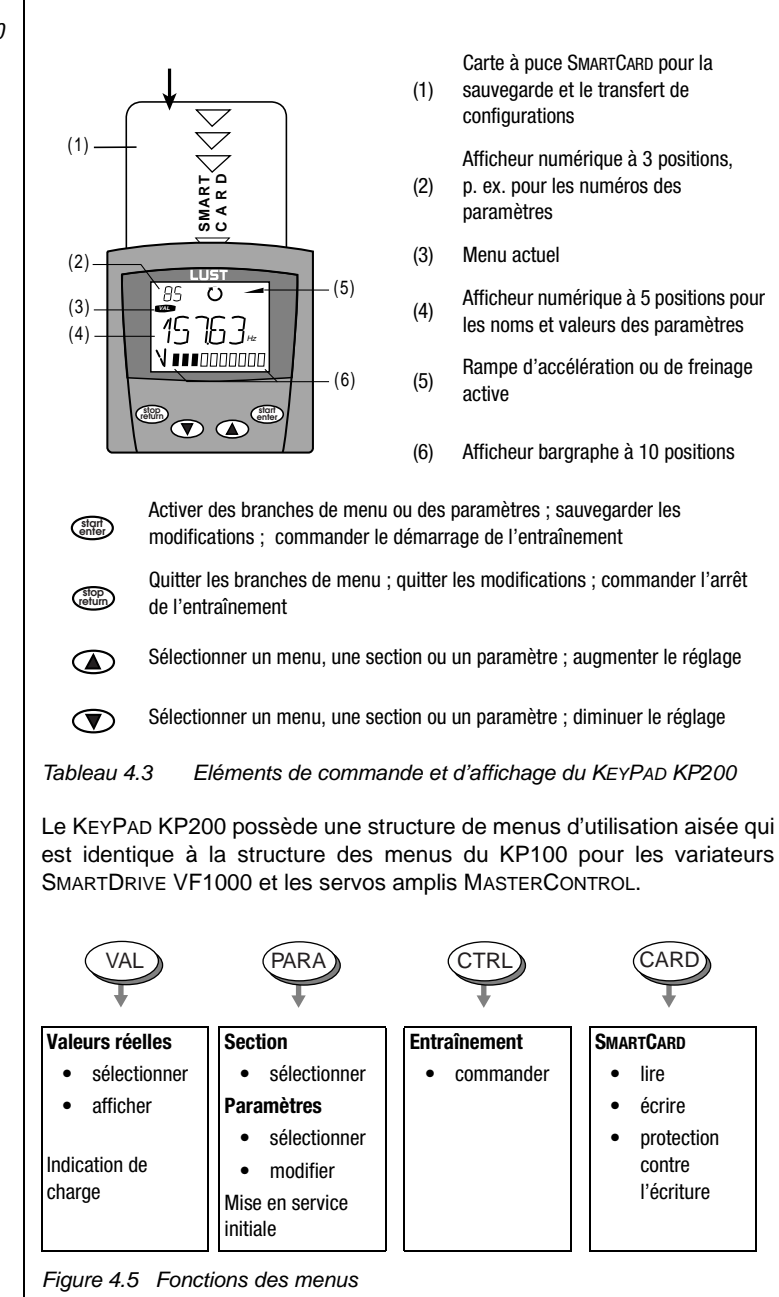

Structure des menus

1

2

3

4

5

## LUST

Exemple de configuration de paramètres (menu PARA)

- Les paramètres dans le menu PARA sont regroupés en sections suivant leur fonction afin d'en assurer une meilleure vue d'ensemble.
- Seuls les paramètres auxquels le niveau de menu actuel permet d'accéder peuvent être modifiés.
- 1. Sélectionner le menu PARA.
- 2. Sélectionner la section souhaitée avec les touches fléchées et confirmer avec start/enter.
- Sélectionner le paramètre souhaité avec les touches fléchées (niveau de commande MODE 1 = 2).
- La valeur actuelle est affichée. La dernière position clignote. Avec la touche fléchée vers le bas, aller à la position suivante. Avec la touche fléchée vers le haut, la position qui clignote peut être modifiée. La cinquième position entièrement à gauche indique le signe : (-) = moins.

L'exposant peut être entré en dernière position.

Enregistrer la nouvelle valeur avec **start/enter** ou quitter (sans enregistrer) avec **stop/ return**.

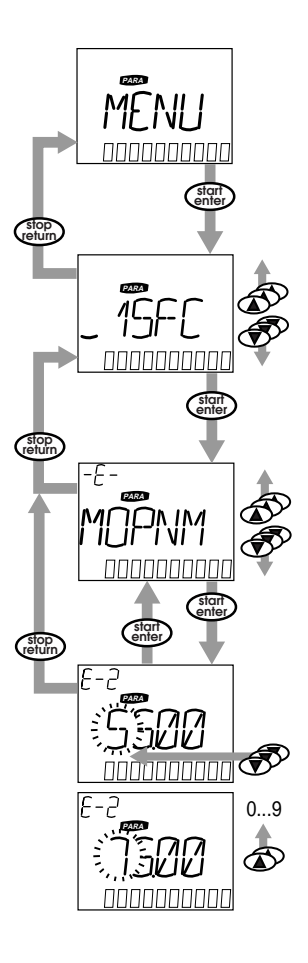

MENU CARD

• Dans ce menu, les réglages du variateur peuvent être sauvegardés sur la SMARTCARD et transférés à d'autres modules variateurs.

4 Mise en service

• Lors de la sauvegarde, **tous** les paramètres sont toujours sauvegardés sur la SMARTCARD. A la lecture, il est possible de transférer soit tous les paramètres, soit uniquement les paramètres d'une section (par lecture).

| Fonction    | Signification                                                       |
|-------------|---------------------------------------------------------------------|
| READ > ALL  | lire tous les paramètres de la SmartCard                            |
| READ > 27RS | paramètres de la section,<br>p. ex. lire _27RS (structure consigne) |
| WRITE       | sauvegarder tous les paramètres sur la<br>SmartCard                 |
| LOCK        | Protéger la SMARTCARD contre l'écriture                             |
| UNLOCK      | Supprimer la protection contre l'écriture                           |

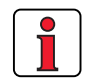

Vous trouverez plus d'informations sur l'utilisation du KEYPAD dans le mode d'emploi KEYPAD KP200.

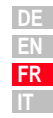

2